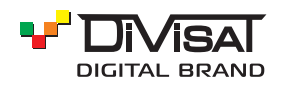

## ΠΑСΠΟΡΤ

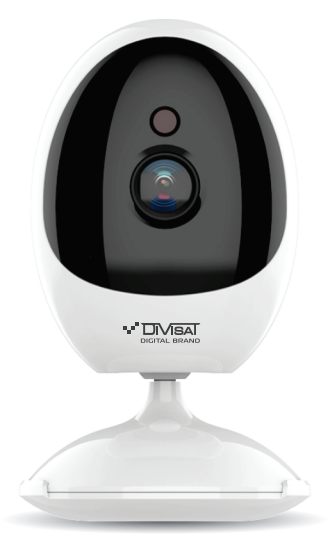

**1. Установите мобильное приложение.** Вариант первый: отсканируйте QR-код.

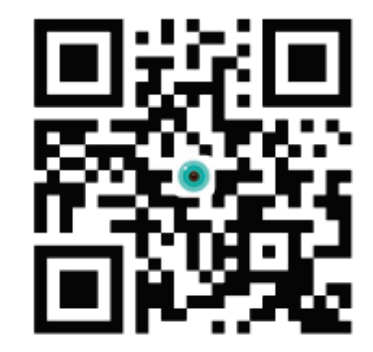

Вариант второй: найдите приложение iCSee в Google Play или App Store.

#### 2. Подключение питания.

Если вам требуется локальное хранилище, сначала установите карту памяти, а затем подключите устройство к адаптеру питания (карта памяти не поддерживает «горячую замену», подключайте и отключайте карту памяти, когда устройство выключено).

# Wi-Fi ВИДЕОКАМЕРА DVI-N3412AW SD LV 4 Mpix 3.6 mm

## ≫2

3. Настройка установок камеры.

Подключение по беспроводной сети.

3.1 Регистрация в приложении.

- Подключите телефон к Wi-Fi;

 Откройте приложение iCSee, зарегистрируйте учётную запись и войдите в систему (рис. 1);

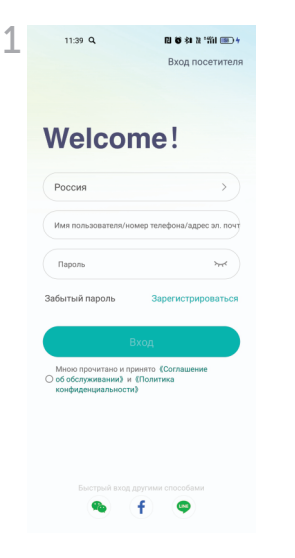

#### 3.2 Быстрая настройка.

- После успешного входа в систему нажмите кнопку "+" (рис. 2);

- Нажмите кнопку Wi-Fi камера (рис. 3);
- Выберите свою сеть Wi-Fi и заполните пароль от нее;
- Поднесите QR-код появившийся на экране телефона к
- камере и ожидайте звукового сигнала;
- Укажите название камеры.

Примечание. Если камера не издает звуковой сигнал в течение длительного времени, вы можете нажать и удерживать кнопку сброса камеры, пока не услышите сообщение «Восстановите заводские настройки, не выключайте питание», и отпустите ее, чтобы восстановить заводские настройки камеры, а затем настроить сеть.

| 2        | 11:39 Q                 | P2 \$5 \$4 № *約1 000 * | 3 | 11:40 <b>Q</b>                       | [2] ● 和 2 "新山 100 +                 |
|----------|-------------------------|------------------------|---|--------------------------------------|-------------------------------------|
|          | Мое устройство          | ⊕                      |   | < Добавит                            | ь устройство                        |
|          | Умный дом               | м с Алисой 🖲           |   | Включить Wi-Fi                       | 9                                   |
|          |                         |                        |   | Поиск доступных ус                   | тройств                             |
|          |                         |                        |   | Найдены следующ                      | ие устройства                       |
|          |                         |                        |   | ———— Добавить устройство вручную ——— |                                     |
|          | Чтобы добавить устройст | во, нажмите кнопку *+* |   | 🕵<br>Камера с Wi-Fi                  | <b>С</b> амера 4G                   |
|          |                         |                        |   | станция VIOT                         | DVR/NVR                             |
|          |                         |                        |   | Пооролная камера                     |                                     |
|          |                         |                        |   | Другие способ<br>добавлен            | ы настройки сети и<br>ия устройства |
| 3>>> >>> | Устройство Фотоаль      | ј ()<br>ибом Я         |   |                                      |                                     |

| 11:40 Q                                          | № 8 和 条 №I ) Ш 9<br>ройки маршрутизатора                                            | 5 тыл е. Порядок настро                                            |
|--------------------------------------------------|-------------------------------------------------------------------------------------|--------------------------------------------------------------------|
|                                                  | 2.4GHz 5GHz                                                                         |                                                                    |
| Tech_SB                                          |                                                                                     |                                                                    |
| ÷                                                |                                                                                     |                                                                    |
| * Чтобы быстр<br>выберите усто<br>пароль к Wi-Fi | о подключить устройство к сети.<br>Акивый сигнал Wi-Fi и введите верный             | 25.33<br>178'<br>Обеспечьте расстояние около<br>ОК кодом и камерой |
| Пробле                                           | ма с подключением к Wi-Fi?                                                          |                                                                    |
|                                                  | ок                                                                                  | Отмена                                                             |
| ) 11:41 Q<br>< 5a                                | ല б й के के आ कि +<br>зовая информация<br>пешно добавлено!                          |                                                                    |
| Имя устройс                                      | гва                                                                                 |                                                                    |
| Устройство                                       | o1 🛞                                                                                |                                                                    |
| Гостиная                                         | Главная Гостевая комната                                                            |                                                                    |
| Кабинет                                          | Дверной<br>проем Коридор                                                            |                                                                    |
| Гараж                                            | Балкон                                                                              |                                                                    |
| Режим виде                                       | озаписи                                                                             |                                                                    |
| 24-часовая<br>Устройство продол                  | запись<br>вались только при каменении<br>вилось только при каменении<br>изображения |                                                                    |

Часто задаваемые вопросы.

- Как камеры сохраняют видео?

1. Локальное хранилище

- SD-карты, максимальный объем SD-карты до 128G. Запись производится циклически, путем перезаписи старых данных. 2. Облачное хранилище.

- Что делать, если я забыл пароль от устройства?

Повторно подключитесь и установите новый пароль после восстановления заводских настроек устройства. Примечание: пароль устройства связан с защитой конфиденциальности. Будьте осторожны.

<u>- Что делать, если камера не подключена или не в сети?</u> 1. Проверьте, нормально ли работает питание камеры или сеть.

2. Отключите питание камеры, чтобы перезапустить ее.

3. Восстановите заводские настройки камеры.

- Поддерживается ли роутер 5G?

Если вы используете маршрутизатор 5G, 5G и 2.4G используют одну и ту же точку доступа (то есть SSID одинаковые), вы можете подключиться напрямую. Если 5G и 2.4G не являются одной и той же точкой доступа (то есть SSID 5G —хххх-5G), перед настройкой камеры подключите мобильный телефон к точке доступа ххххх-2.4G маршрутизатора.

#### Предупреждение.

1. Пожалуйста, измените пароль пользователя при первом подключении, чтобы избежать незаконного присвоения злоумышленниками.

2. Пожалуйста, используйте и храните оборудование в пределах допустимого диапазона температуры и влажности, не разбирайте оборудование по своему усмотрению.

 После настройки камера появится в списке устройств.

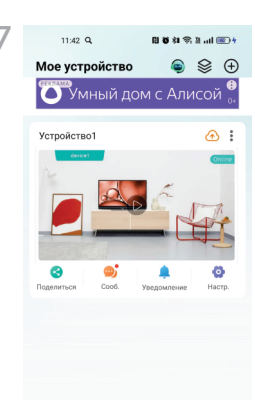

### 4. Облачное хранилище.

Действия по открытию облачного хранилища: щелкните значок «облачное хранилище» или «облако» в интерфейсе списка устройств (рис. 8) и следуйте указаниям интерфейса приложения, чтобы ознакомиться и открыть пакет облачного хранилища с различными доступными условиями.

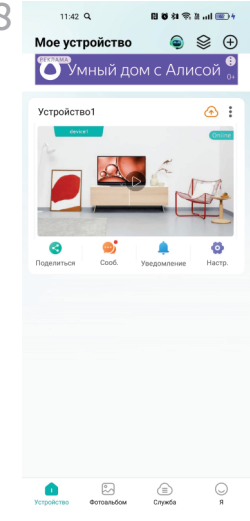

5»» »»6

3. Приложение и прошивка продукта будут периодически обновляться. Вы можете самостоятельно обновить прошивку до последней версии онлайн без предварительного уведомления. Руководство предназначено только для справки.

#### Спецификация модели DVI-N3412AW SD LV

| Главный процессор     | GK7202V300                                |  |  |  |
|-----------------------|-------------------------------------------|--|--|--|
| Матрица               | 1/2.8" CMOS SC223AI                       |  |  |  |
| Сжатие видео          | H.265X                                    |  |  |  |
| Приложение            | Icsee / xmeye pro (android и ios)         |  |  |  |
| Разрешение            | 4 Мп основной поток: 2560*1440 12 к/с;    |  |  |  |
|                       | вспомогательный поток: 800*448 12 к/с     |  |  |  |
| Светочувствительность | 0.01 люкс /F1.2                           |  |  |  |
| Объектив              | 3.6 мм                                    |  |  |  |
| Перспектива           | 92°                                       |  |  |  |
| Подсветка             | ИК подсветка 10 светодиодов               |  |  |  |
| Аудио кодеки          | G.711                                     |  |  |  |
| Двусторонняя речь     | Поддерживается                            |  |  |  |
| Размер видеофайла     | ≈6G / день                                |  |  |  |
| Режим записи          | Ручная запись, запись при обнаружении     |  |  |  |
|                       | движения, запись по расписанию, запись    |  |  |  |
|                       | по тревоге                                |  |  |  |
| Хранилище             | SD карта до 128 Гб или облачное хранилище |  |  |  |
| Wi-Fi                 | 2.4g Wi-Fi 802.11b/ g/ n                  |  |  |  |
| Питание               | 5B 1.6A                                   |  |  |  |
| Интерфейс питания     | Micro USB                                 |  |  |  |
| Рабочая температура   | -20°C +55°C                               |  |  |  |
| Рабочая влажность     | 10% - 90%                                 |  |  |  |

7>>> >>>8